## Begleitzettelfreigabe mit dem Zahlungsverkehrsprogramm Profi cash

## Profi cash

Klicken Sie auf das Menü Datentransfer. Wählen Sie Datei freigeben und anschließend Freigabe ZV-Datei über HBCI.

| l -                | Kontoinformati                     | onen Zahlungsver                | rkehr /            | Ausla     | ndszahlungsverkeh                 | nr             | Datentransfer                             | Services            | Einstellung                   | gen      |
|--------------------|------------------------------------|---------------------------------|--------------------|-----------|-----------------------------------|----------------|-------------------------------------------|---------------------|-------------------------------|----------|
| <b>1</b>           | Ē,                                 | F                               |                    | •         | ₹.                                | •              |                                           |                     | 2                             |          |
| Job<br>erstellen • | Job<br>unterschreiben <del>•</del> | Datenübertragung<br>durchführen | Datei<br>freigeber | i<br>en ▼ | Import-/Export-<br>Beschreibungen | lmpo<br>ausfüh | ort Export<br>iren <del>•</del> ausführen | Rück<br>• Lastschri | gabefähige<br>iften verwaltei | F<br>nau |
|                    | Jobs                               | Datenübertragung                | 🖸 🗋 Fre            | eigabe    | e ZV-Datei über HB                | ICI / E        | kport                                     |                     |                               | Son      |
| Favoriten          |                                    |                                 | D VEL              | U-Ver     | waltung über EBIC                 | s              |                                           |                     |                               |          |

Wählen Sie im nächsten Fenster unter **Kontobezeichnung** Ihr Konto aus. Danach klicken Sie auf den Button **Bestand abholen**. Die abgerufenen Dateien können Sie nun markieren und freigeben (siehe Button **Datei(en) freigeben**). Zur Anzeige genauer Auftragsdaten und Kontrolle der Hash-Werte klicken Sie bitte auf den Button **Details anzeigen**.

| Da                                                                                          | shboard × Freig  | abe ZV-Datei über HBCI 🗙 |                   |                        |        |              |                  | -   |
|---------------------------------------------------------------------------------------------|------------------|--------------------------|-------------------|------------------------|--------|--------------|------------------|-----|
| k                                                                                           | ontobezeichnung  | 50032                    | IBAN              | DE3332460422000005003  | 2      |              |                  |     |
| Bankname Volksbank Kleverland                                                               |                  |                          |                   |                        |        |              |                  |     |
| Aktueller Filter: Kein gespeicherter Filter ausgewählt 💙 Löschen Speichern                  |                  |                          |                   |                        |        |              |                  |     |
| Ziehen Sie eine Spaltenüberschrift in diesen Bereich, um nach dieser Spalte zu gruppieren Q |                  |                          |                   |                        |        |              |                  |     |
|                                                                                             | Auftrags-ID      | Einreichername           | Format            | Anzahl Zahlungen       | Betrag | Währung      | Ausführungsdatum |     |
| т                                                                                           | =                | =                        | =                 | =                      | =      | =            | =                |     |
|                                                                                             | 402412177        | VR-Dienste eG            | SEPA              | 3                      | 2,06   | EURÜ         | 01.01.1999       | ~   |
|                                                                                             | 402412178        | VR-Dienste eG            | SEPA              | 3                      | 0,30   | EUR Ü        | 01.01.1999       |     |
|                                                                                             |                  |                          |                   |                        |        |              |                  |     |
|                                                                                             |                  |                          |                   |                        |        |              |                  |     |
|                                                                                             |                  |                          |                   |                        |        |              |                  |     |
|                                                                                             |                  |                          |                   |                        |        |              |                  |     |
|                                                                                             |                  |                          |                   |                        |        |              |                  |     |
|                                                                                             |                  |                          |                   |                        |        |              |                  |     |
|                                                                                             |                  |                          |                   |                        |        |              |                  |     |
|                                                                                             | Details anzeigen | Datei(en) freigeben      | Datei(en) löschen | Neues Ausführungsdatum |        | Datum ändern | Bestand abhol    | len |
|                                                                                             |                  |                          |                   | L                      |        |              |                  |     |

Nachdem Sie Ihre Datei freigegeben haben, ist diese für Sie in Profi cash nicht mehr einsehbar – auch wenn das Ausführungsdatum in der Zukunft liegt. Bei allen Fragen zur freigegebenen Datei wenden Sie sich bitte an Ihren Ansprechpartner in Ihrer Volksbank.

Wichtig: Bevor Sie eine Datei freigeben, kontrollieren Sie bitte die angezeigten Daten. Die Angaben müssen mit Ihrem Begleitzettel, den Sie von Ihrem Servicerechenzentrum erhalten haben, übereinstimmen.

## So erreichen Sie uns:

| Hotline:        | 02825 539922            |
|-----------------|-------------------------|
| E-Mail:         | info@vr-dienste.de      |
| Service-Zeiten: | Montag bis Freitag      |
|                 | von 08:30 bis 17:00 Uhr |

https://www.vr-dienste.de

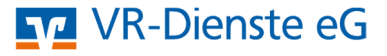